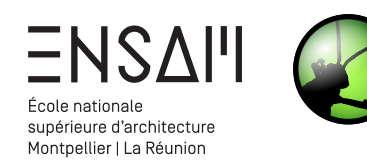

# MODÉLISATION PARAMÉTRIQUE & BIM

- Exercice de manipulation de listes
- Modélisation du poteau de la Criée de Sète
- Différence booléenne dans GH

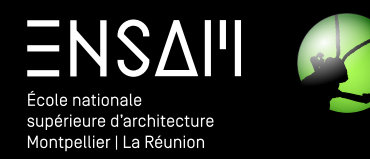

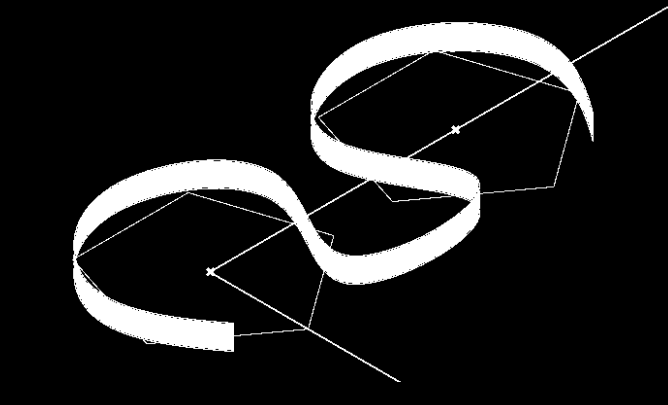

# EXERCICE LISTES DE DONNÉES

- Création de surfaces par sections
- Rotation unique / Rotation différenciée
- Arbres et Listes de données

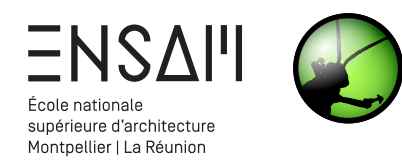

#### Préparer les curseurs de contrôle

Pour ce TD, vous aurez besoin des curseurs ci-dessous. Comme d'habitude, placez-les sur votre fichier GH, dans le coin en haut à gauche. **Pensez à les nommer AVEC VOS INITIALES.** 

Params > Input > Number Slider

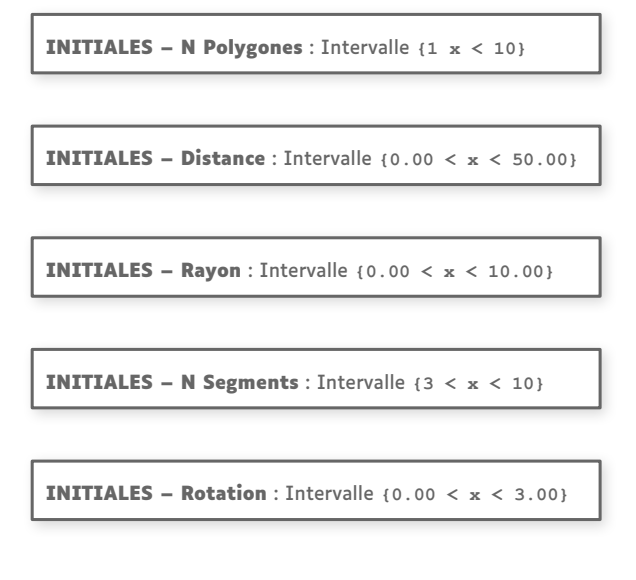

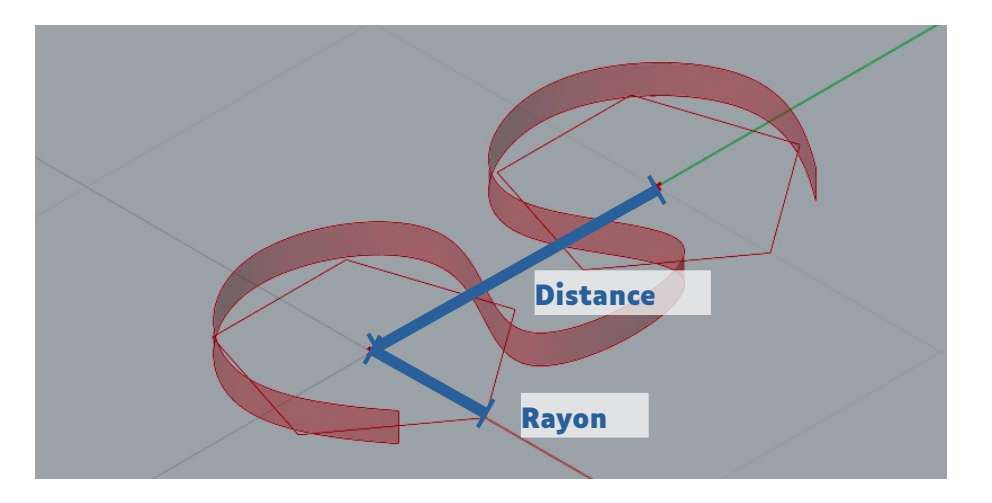

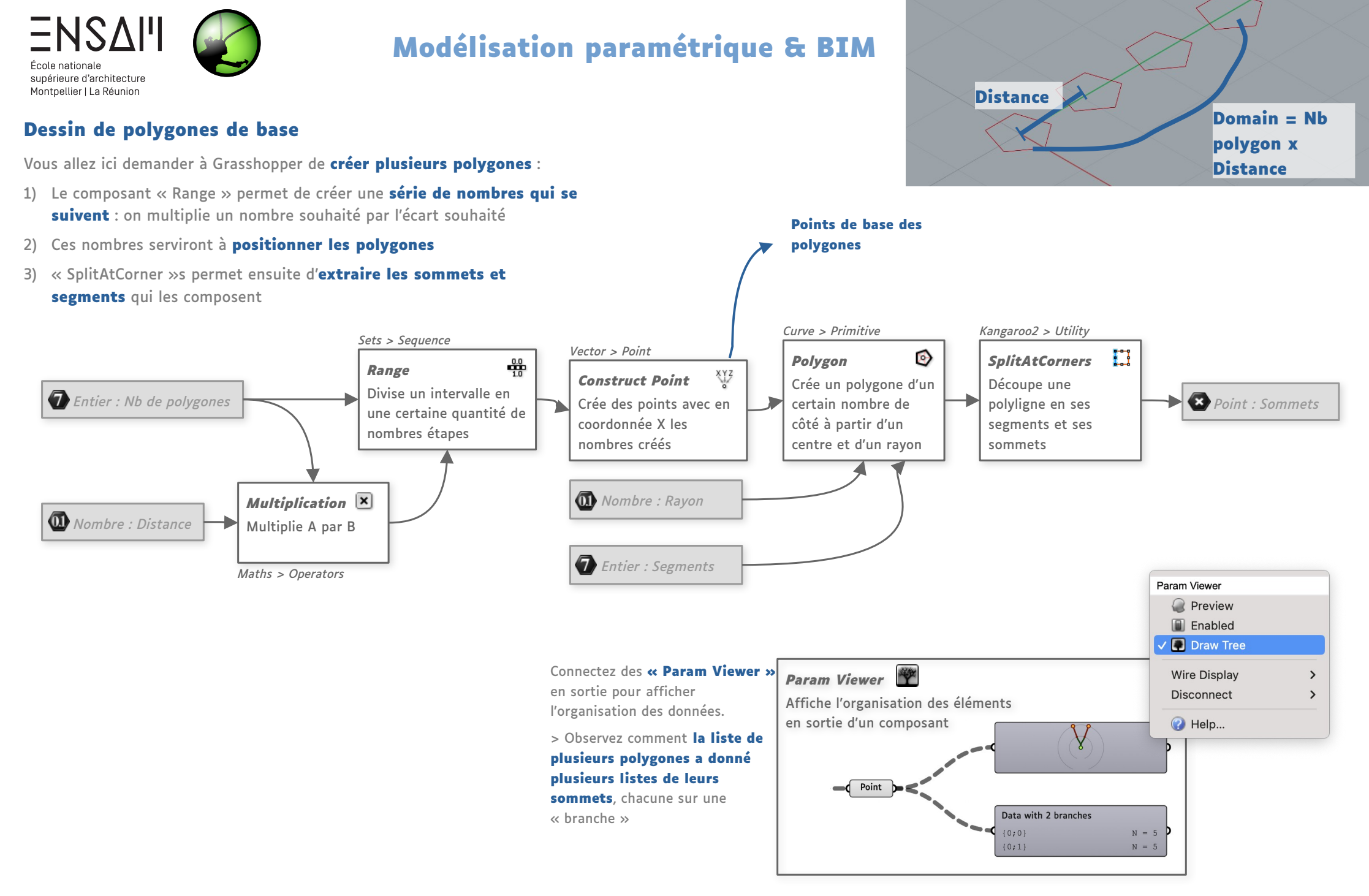

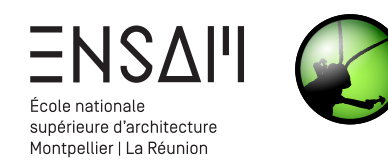

#### Plusieurs listes de points -> Plusieurs surfaces

Vous allez ici modéliser une surface à partir de chaque polygone

- 1) Demandez à Grasshopper de **dessiner une ligne verticale** en partant de chaque sommet de chaque polygone
- 2) Créez ensuite une **surface par sections (un « loft »)** à partir de ces lignes

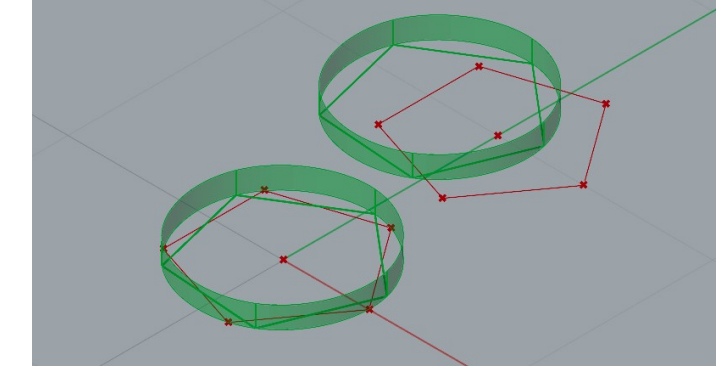

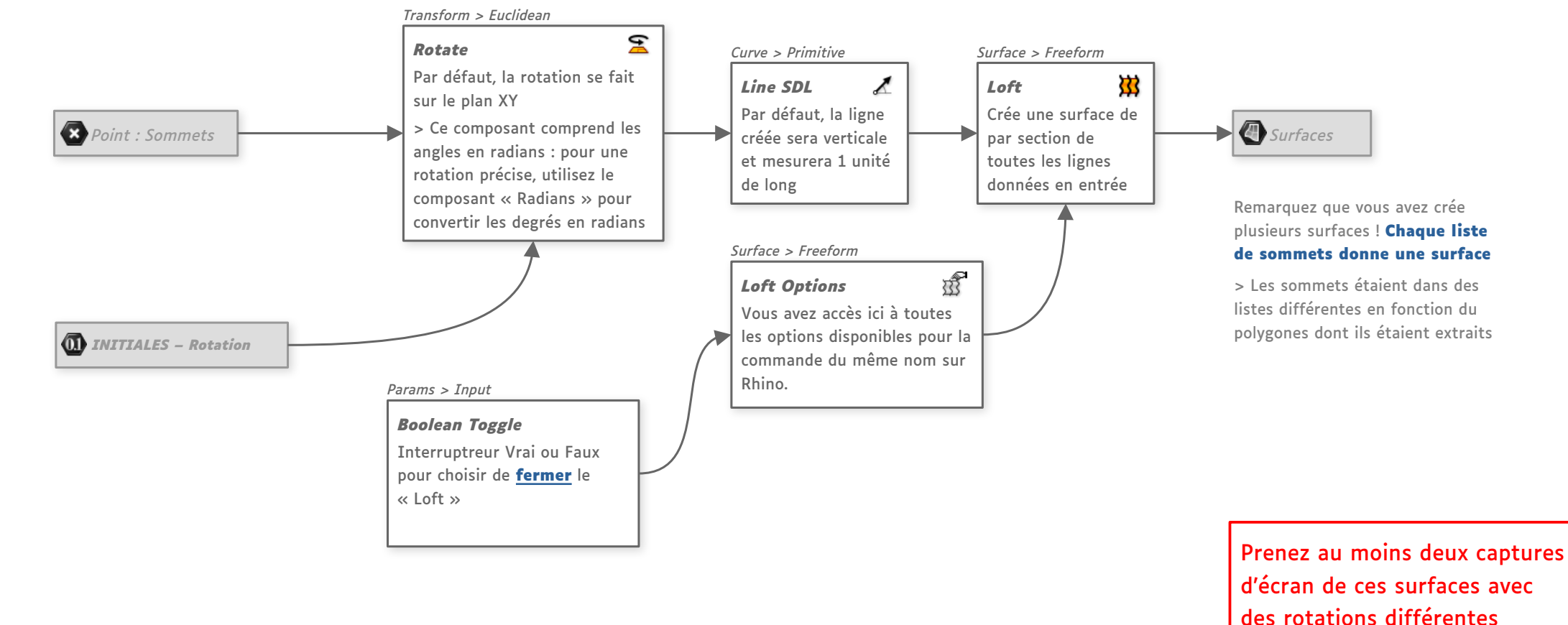

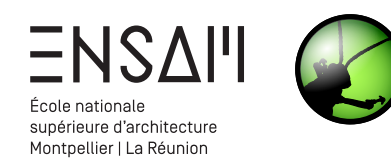

#### Manipulations de listes

Vous allez ici utiliser le composant « Flatten » pour **modifier** les ordonnancements des données issues de vos polygones de base.

- Flatten permet d'aplatir toutes les listes pour n'en faire plus qu'une liste
- En insérant « Flatten » avant de créer le Loft, l'algorithme ne crée plus désormais qu'une seule surface reliant les lignes issues de tous les polygones.

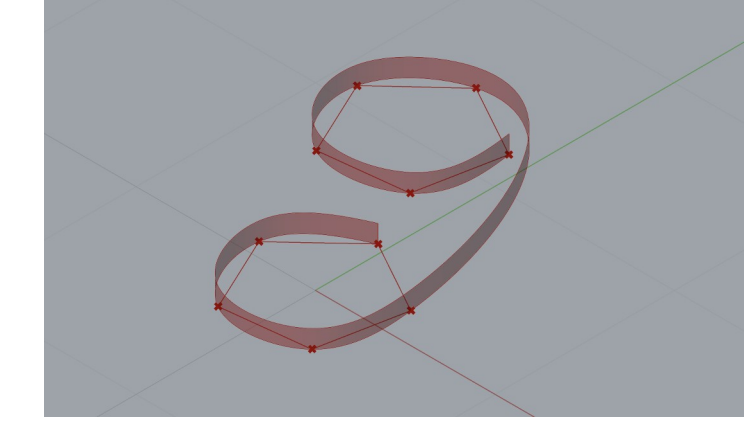

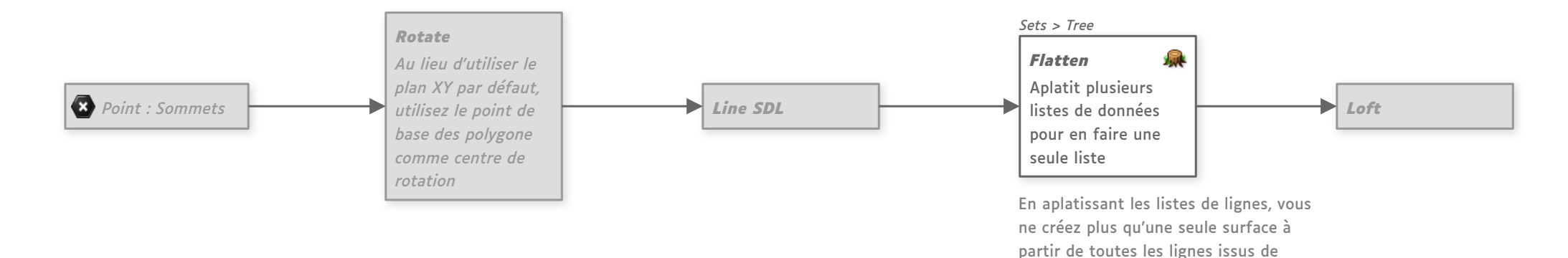

Prenez au moins deux captures d'écran de cette unique surface avec des variations au choix

tous les sommets des polygones.

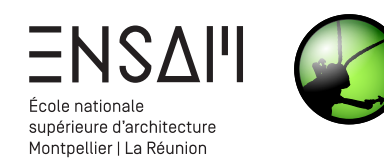

#### Manipulations de listes

Vous allez ici utiliser le composant « Graft » pour **modifier** les ordonnancements des données issues de vos polygones de base.

- 1) Graft permet de **séparer une liste de données** en autant de listes contenant chacune une seule donnée
- En « graftant » les points de base des polygones, on indique à Grasshopper de faire tourner les sommets des différents polygones chacun autour du point de base du polygone dont il est issu.

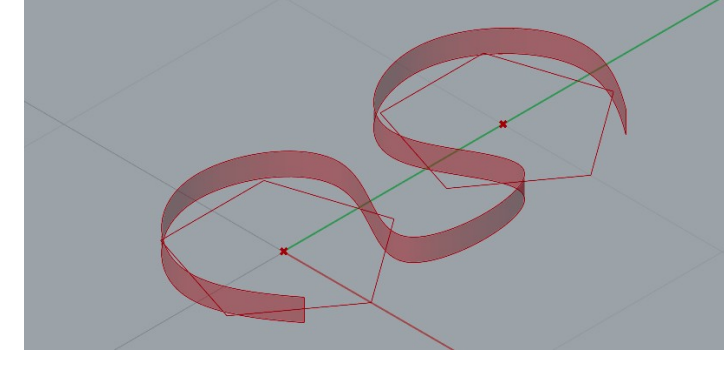

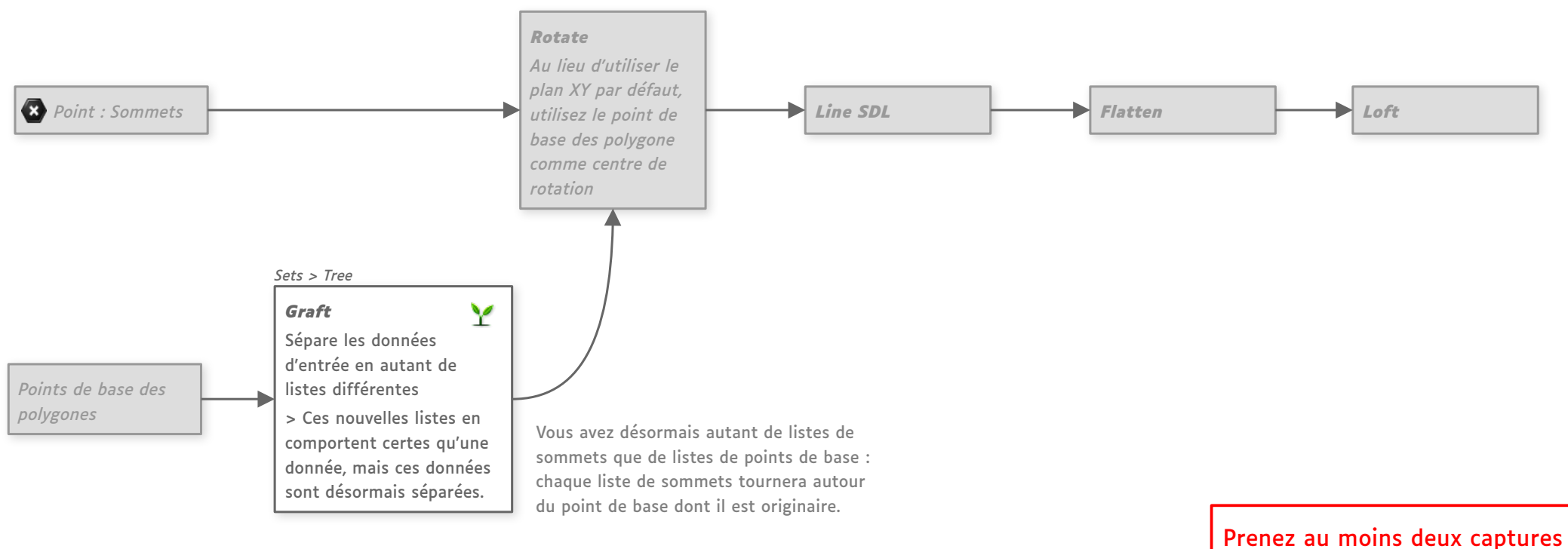

Prenez au moins deux captures d'écran de cette unique surface avec des variations au choix

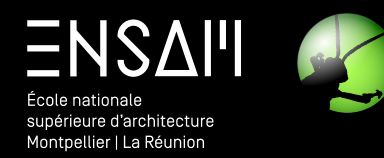

## FINALISATION DE LA COQUE DE TOITURE

- Un peu d'organisation
- Opérations booléennes

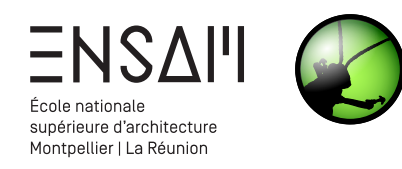

#### Un peu d'organisation

⊳ ∧ ⊐ ⊙ ⊕ ⊃ ⊐

0749

0000

÷ 14 - L

۵ م ک

1 2 2 2 1

i 😥 🕮 🔛 1 € √ 1

Osnap · . .

🗹 End

Near V Point Cen Int Perp Tan Quad Knot Vertex Project Disable

Deleted 2 objects. 1 clipping plane added to selection. Command: \_Hide Display mode set to "Wireframe". CPlane x 22.33

- 1) Lancez Rhino, puis Grasshopper
- 2) Ouvrez votre fichier de la semaine dernière
- 3) Désactivez l'affichage de l'ensemble des nodes posés la semaine dernière, à l'exception des tous derniers, pour ne voir plus que la coque et l'acrotère

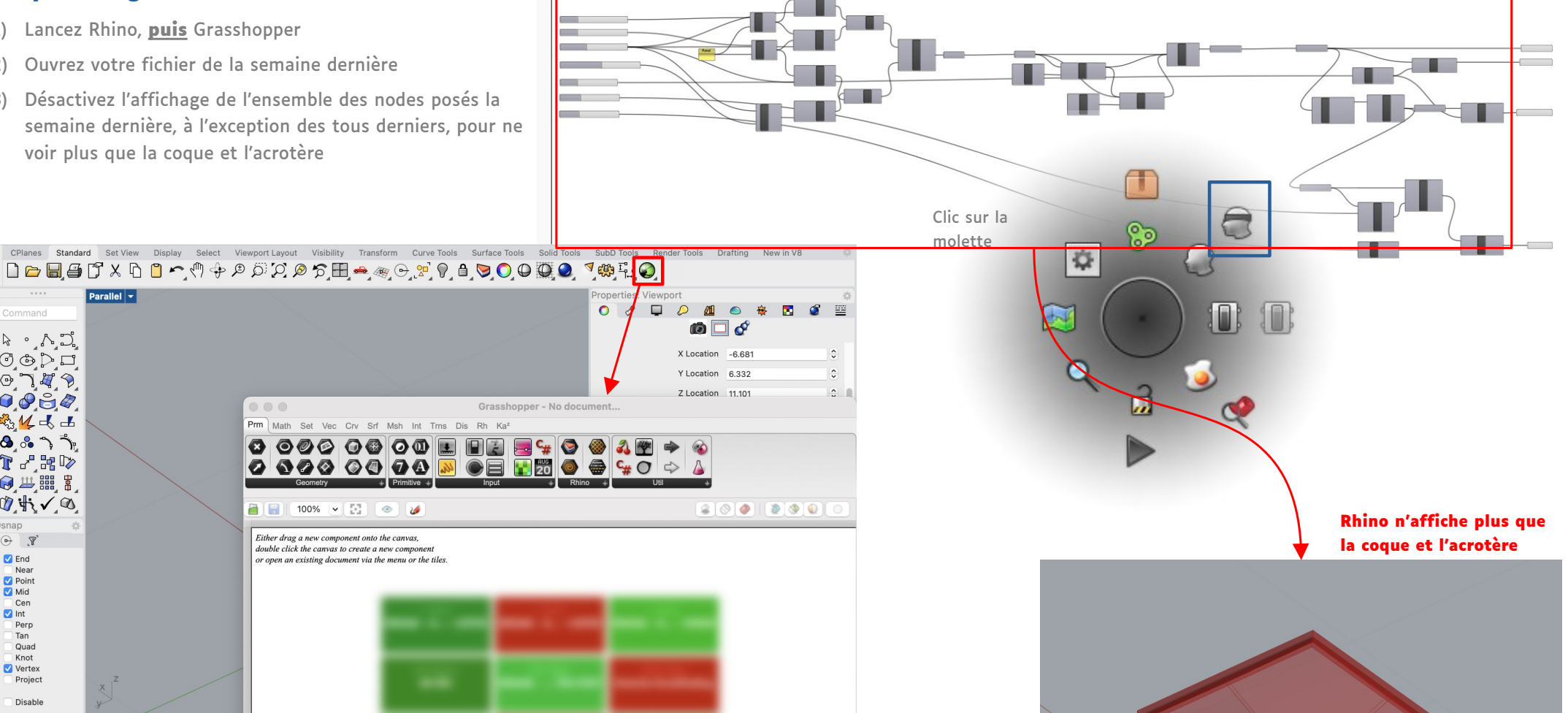

1.0.0008

( Autosave complete (100 seconds ago)

🕂 🗌 | Parallel | Top

y -2.92

z 0

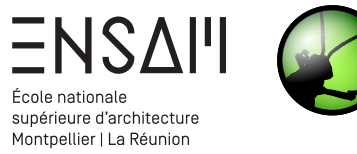

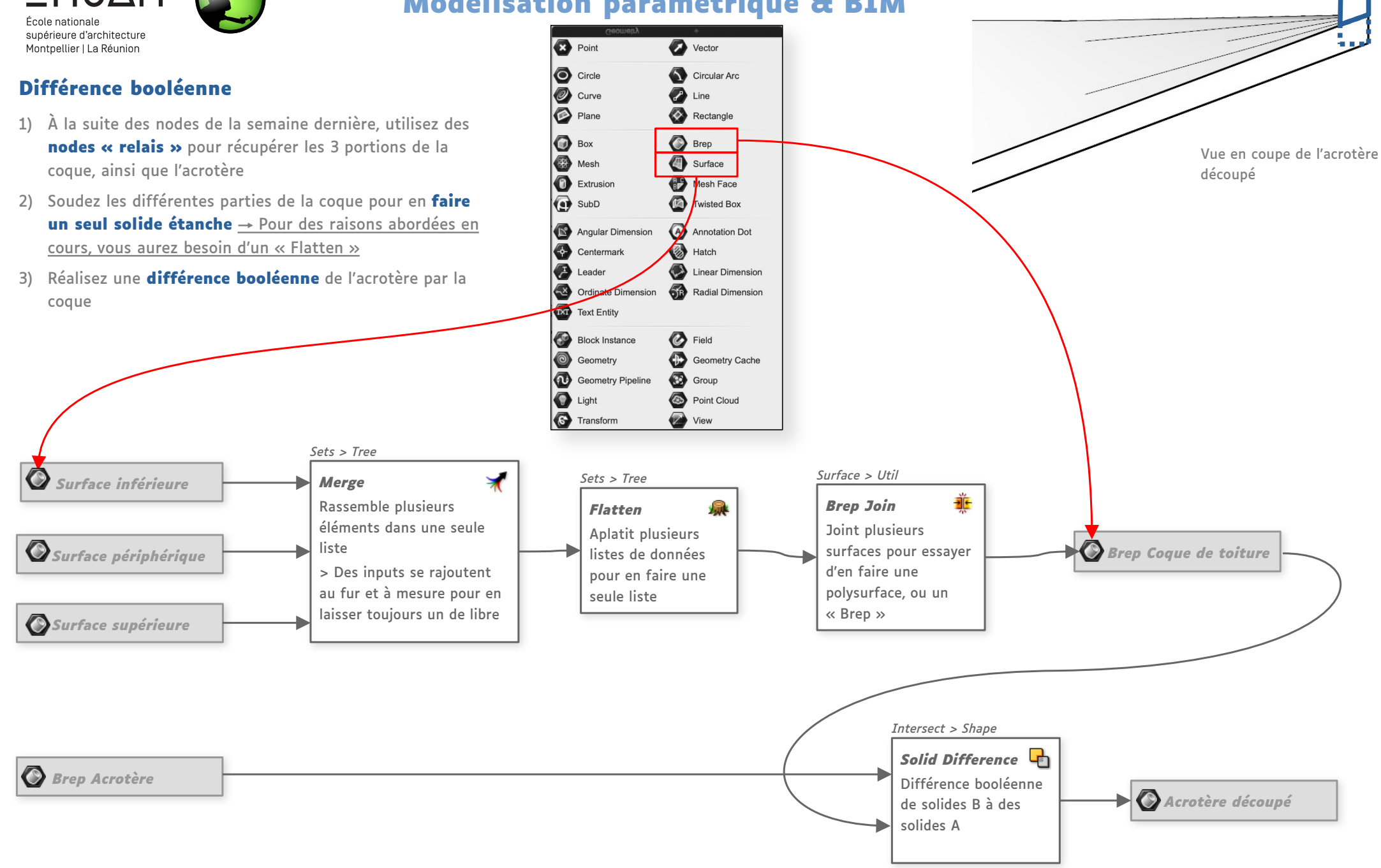

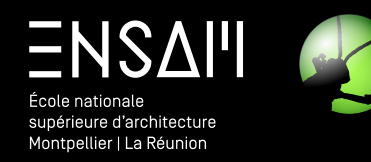

## MODÉLISATION DU POTEAU DE LA CRIÉE DE SÈTE

- Différentes extrusions dans GH
- Décalages de listes
- Volumes étanches
- Opéartions booléennes

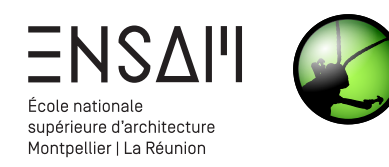

Aperçu général

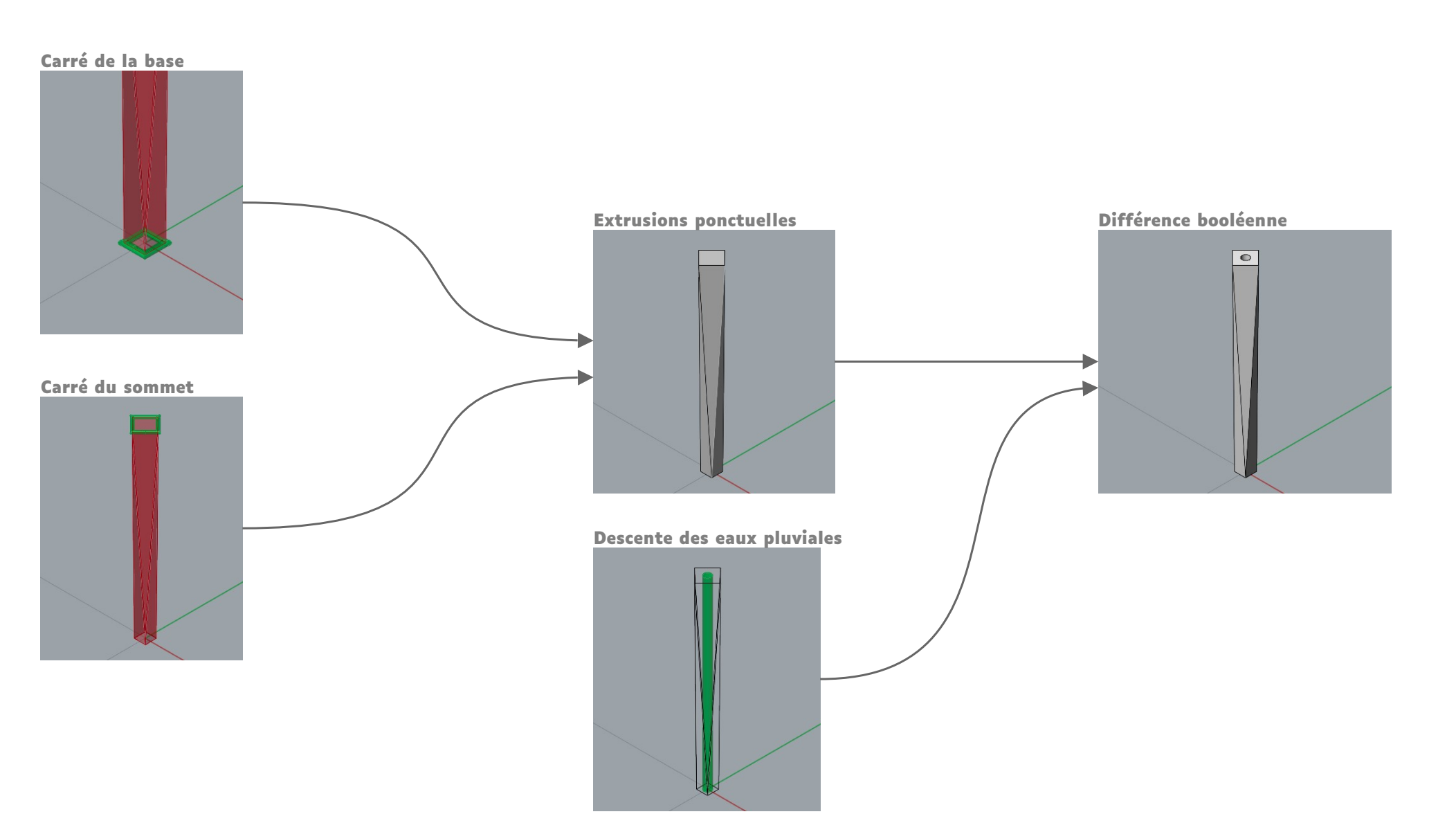

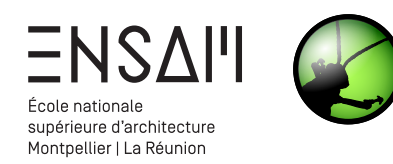

#### Préparer les curseurs de contrôle

Pour ce TD, vous aurez besoin des curseurs ci-dessous. Placez-les dans le coin en haut à gauche, en-dessous des curseurs de la semaine dernière. **Pensez à les nommer AVEC VOS INITIALES.** 

 Connectez-les ensuite à des composants « Number » ou « Integer » pour pouvoir les réutiliser plus facilement au cours du TD

Params > Input > Number Slider

**INITIALES – Largeur bas** : Intervalle {1.00 x < 3.00}

**INITIALES – Largeur haut** : Intervalle {0.00 < x < 3.00}

**INITIALES – Rotation** : Intervalle {0 < x < 90}

**INITIALES – Rayon EP** : Intervalle {0.00 < x < 2.00}

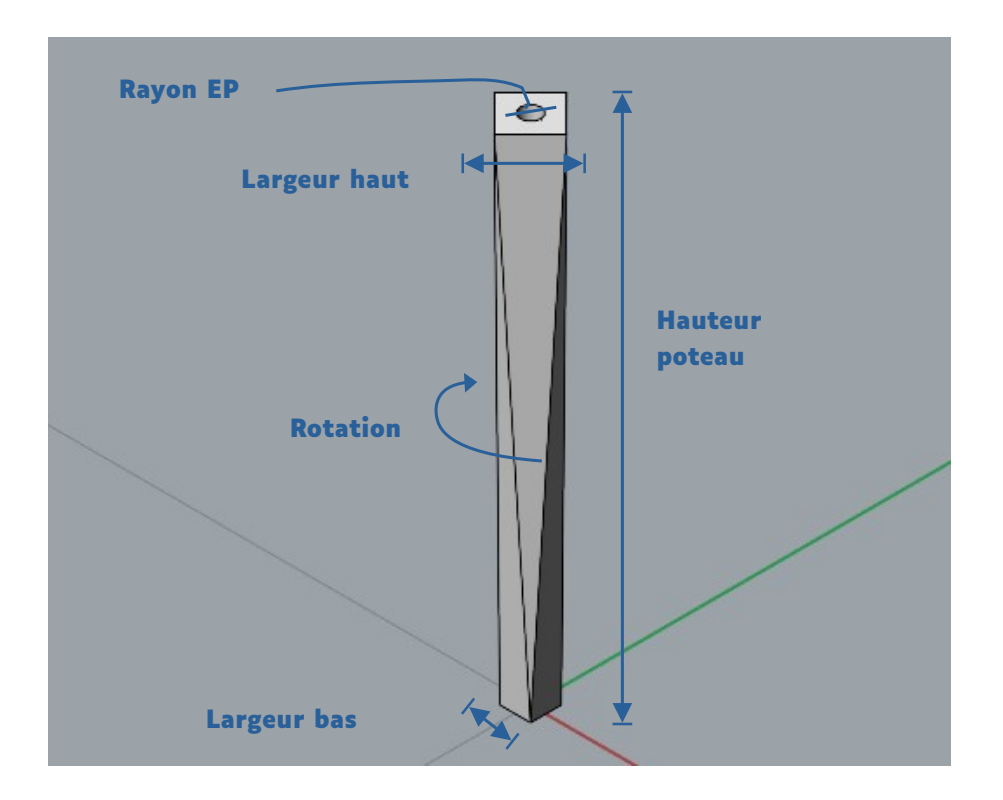

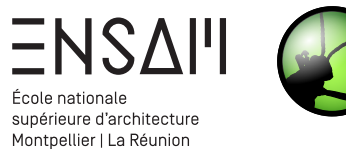

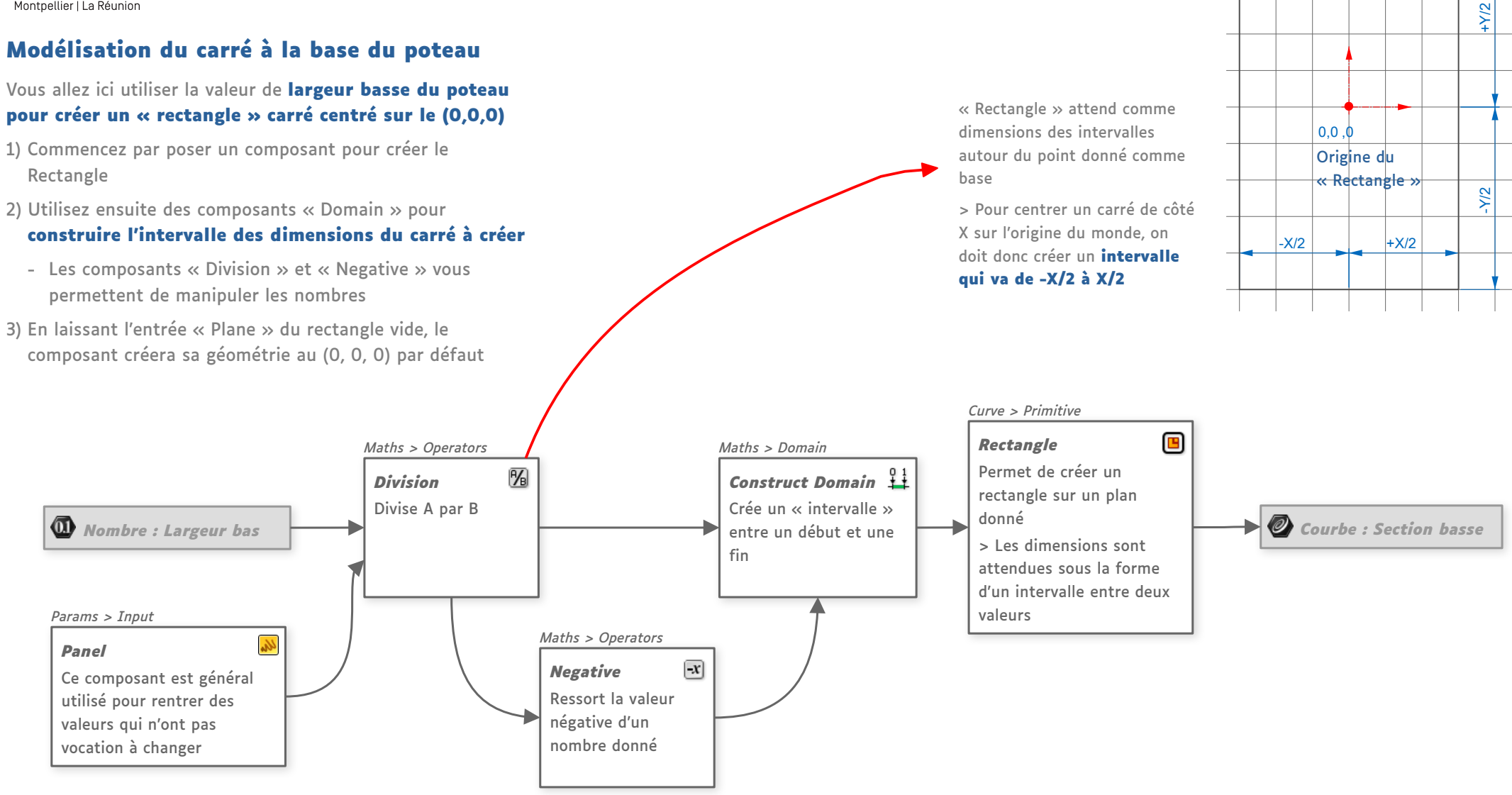

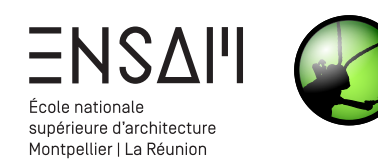

0,0,1

0.0.0

Dans Grasshopper, les points et les

données : 3 coordonnées X, Y, et Z

qui sont comprises différemment

> Ci-contre, (0,0,1) peut être soit

un vecteur unitaire vertical

un point à 1 unité de l'origine, soit

selon le contexte.

vecteurs contiennent les mêmes

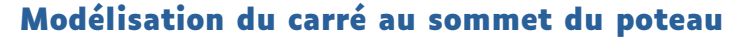

Pout dessiner le carré du sommet, vous allez utiliser des composants similaires à ceux du carré de la base.

- Commencez par **dupliquer** les composants du rectangle du bas, que vous allez ensuite modifier
- 2) Branchez cette fois un point dont la hauteur est définie par la hauteur souhaitée du poteau
- 3) Faites **tourner le rectangle** du nombre de degrés souhaité

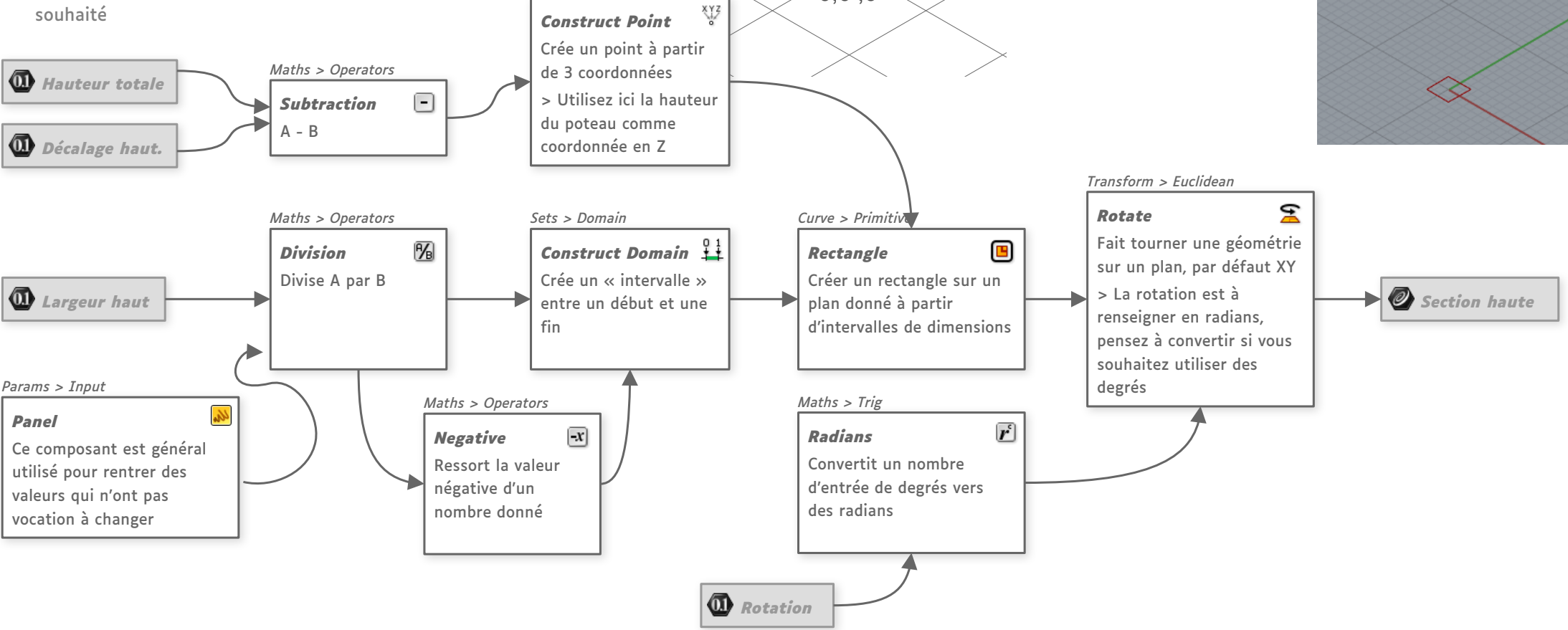

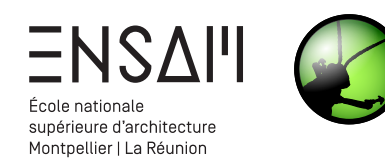

#### Polysurface du poteau par extrusionS

Vous allez ici extruder chaque côté du carré du bas vers un sommet du carré du haut

- 1) Commencez par **extraire les différents éléments** de ces carrés au moyen d'un « SplitBycorners »
- Utilisez un « Shift List » pour choisir quel premier segment du carré bas sera extrudé vers le premier sommet du carré haut

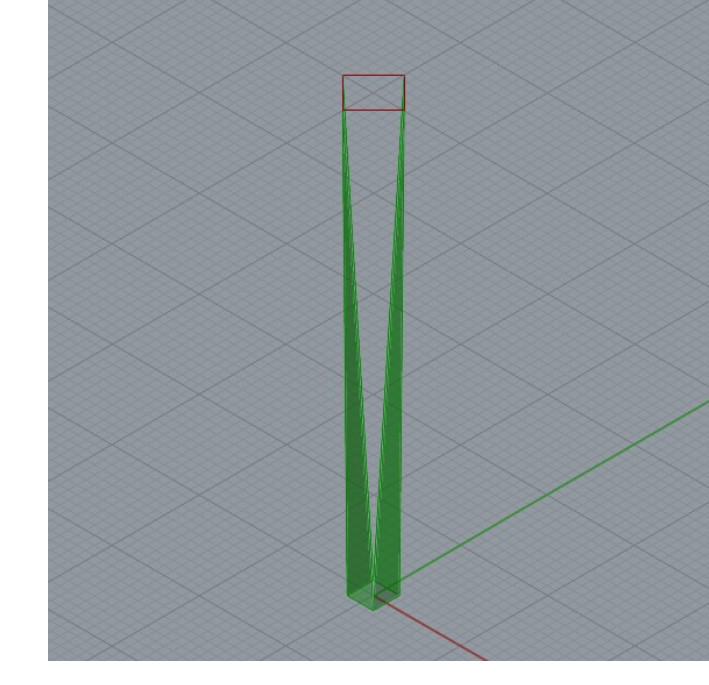

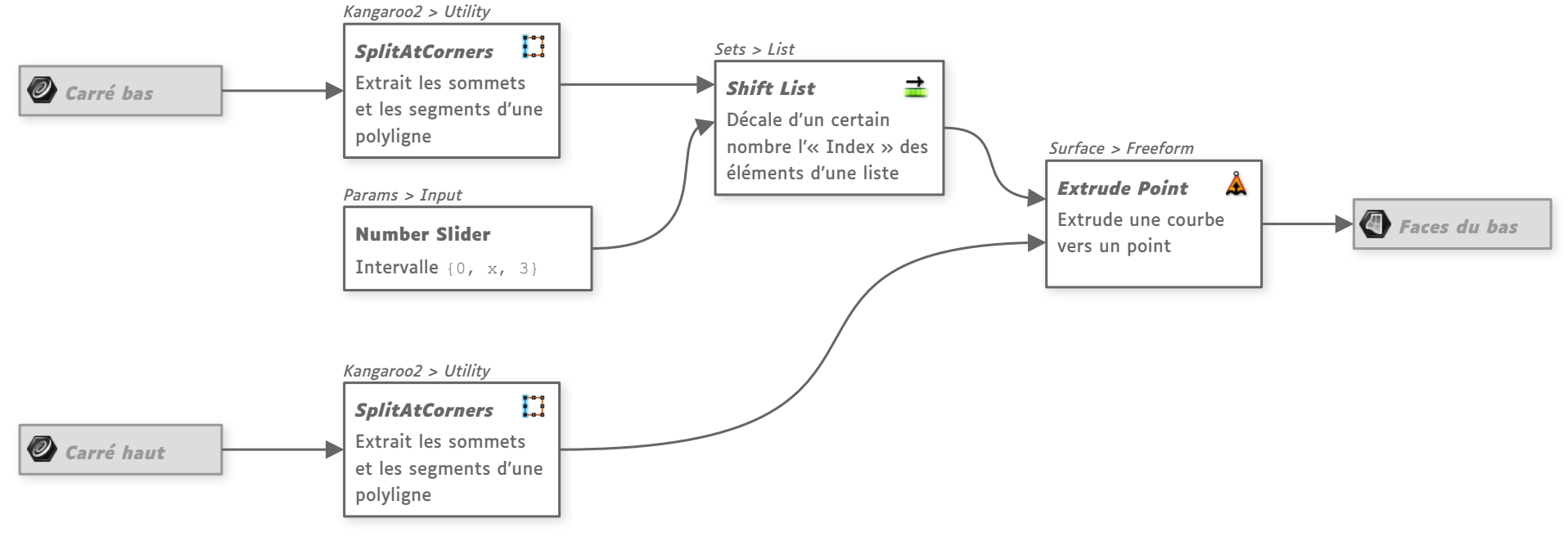

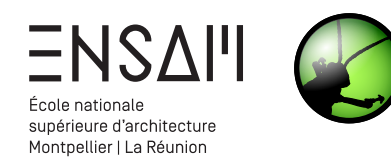

#### Polysurface du poteau par extrusionS

Vous pouvez désormais extruder chaque côté du carré du haut vers les sommets du carré du bas

- 1) Posez un nouveau composant Extrude Point
- 2) Extrudez cette fois les segments du carré haut vers les sommets du carré bas

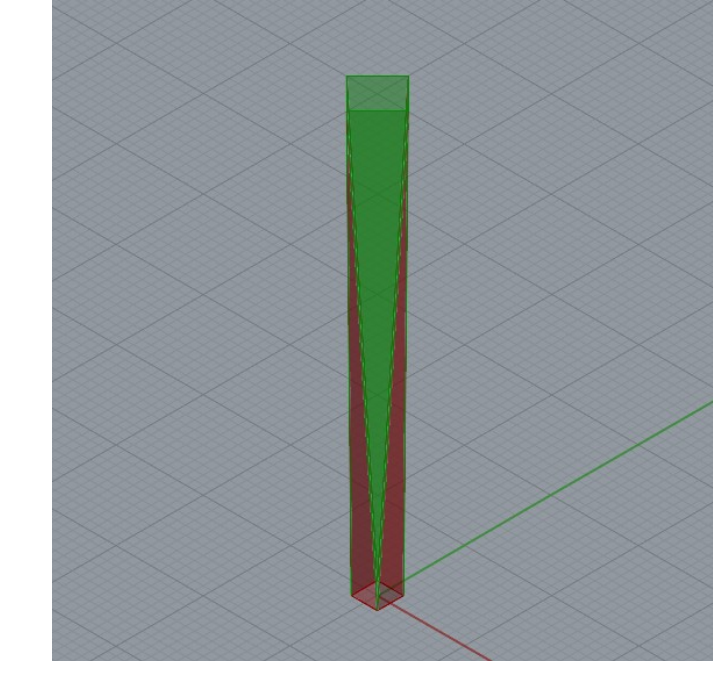

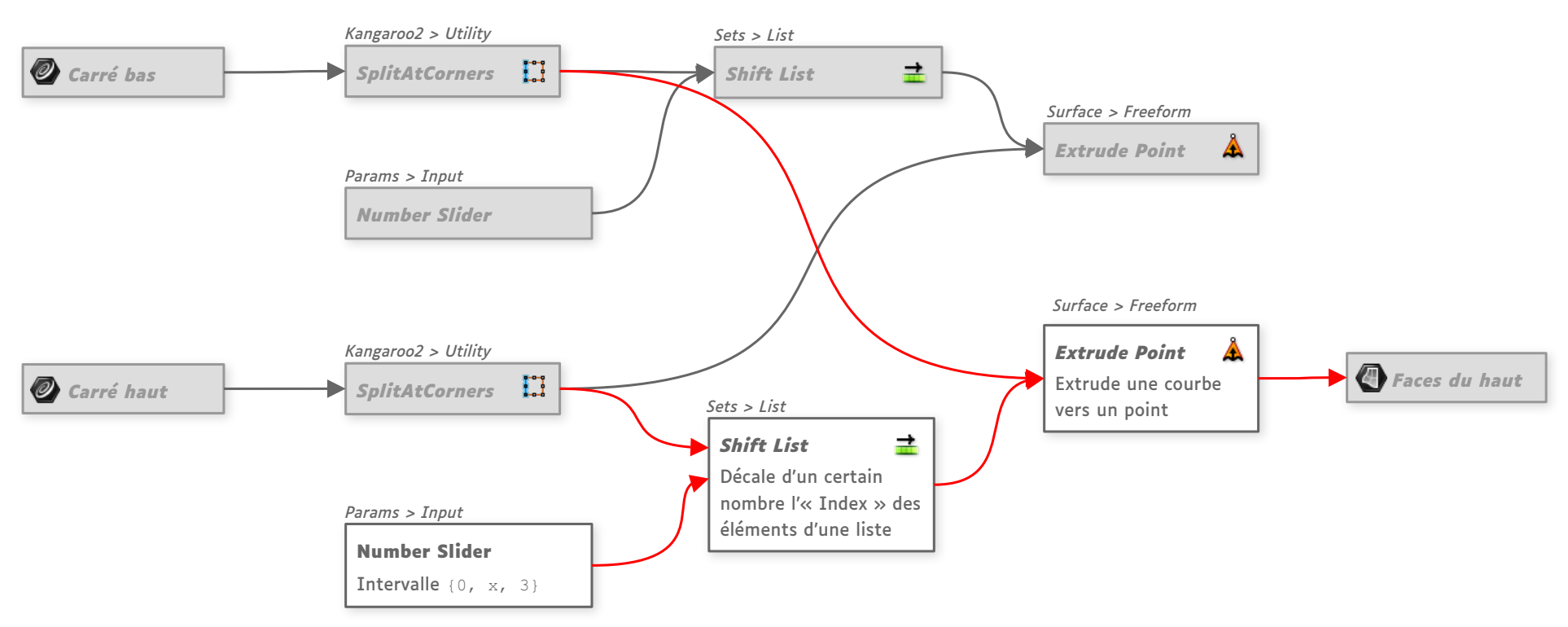

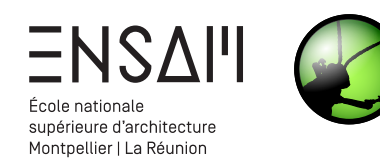

#### Descente des eaux pluviales par extrusion

Vous allez ici modéliser la descente des eaux pluviales au cœur du poteau au moyen d'une **extrusion circulaire** 

- 1) Dessinez un cercle via le rayon choisi en début de TD
- 2) Par défaut, le plan de base du cercle est (0, 0, 0), au milieu du poteau donc

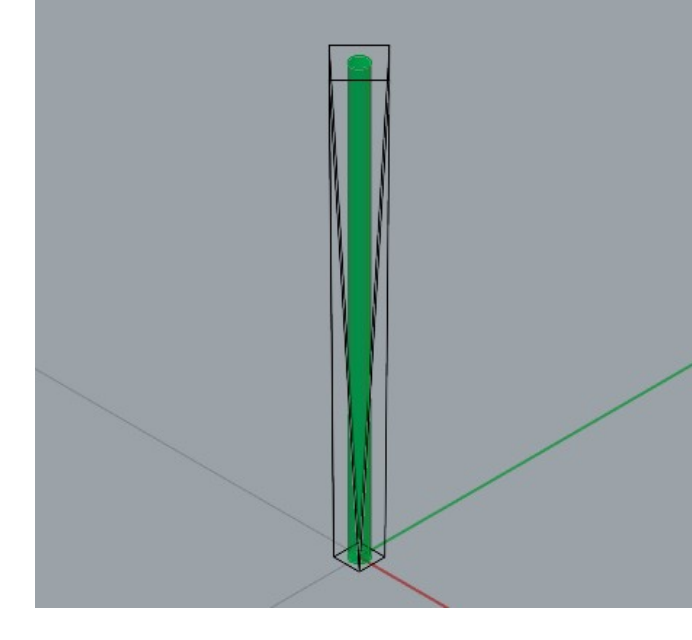

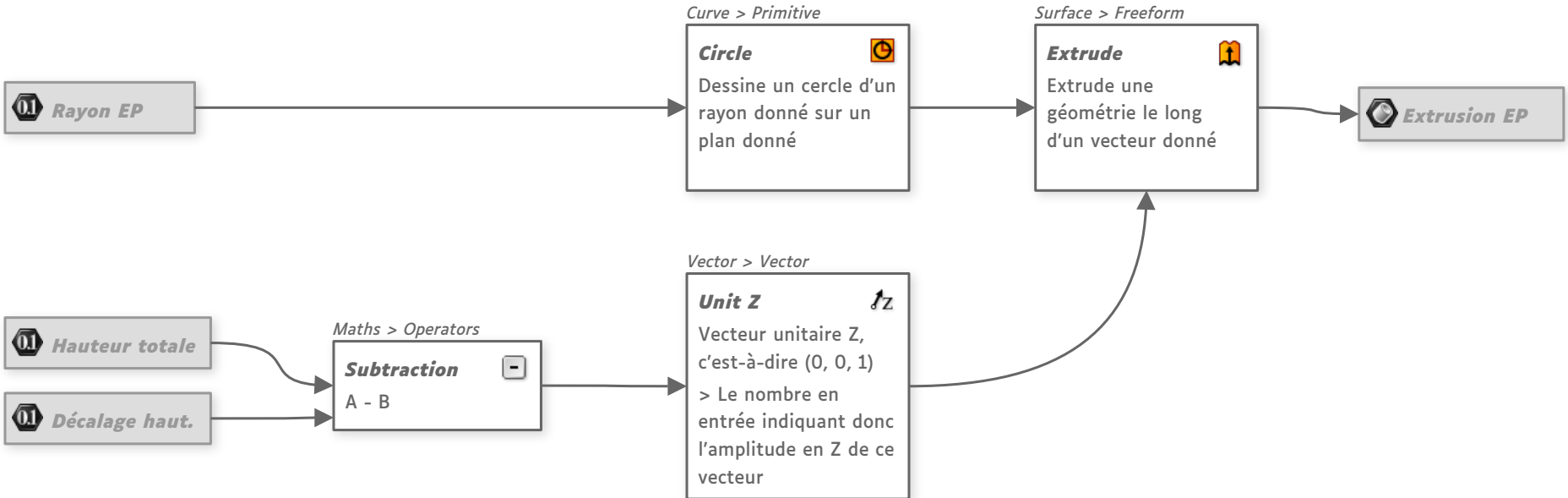

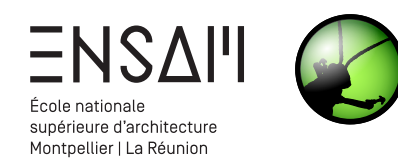

#### Étanchéité & différence booléenne

- 1) Commencez par **joindre les faces du poteau** pour en faire une seule polysurface (appelée « Brep » par Grasshopper
- 2) Puis rebouchez les ouvertures avec « Cap Holes »
- Rebouchez également les ouvertures du cylindre des pluviales
- 4) Réalisez enfin une différence booléenne d'un à l'autre

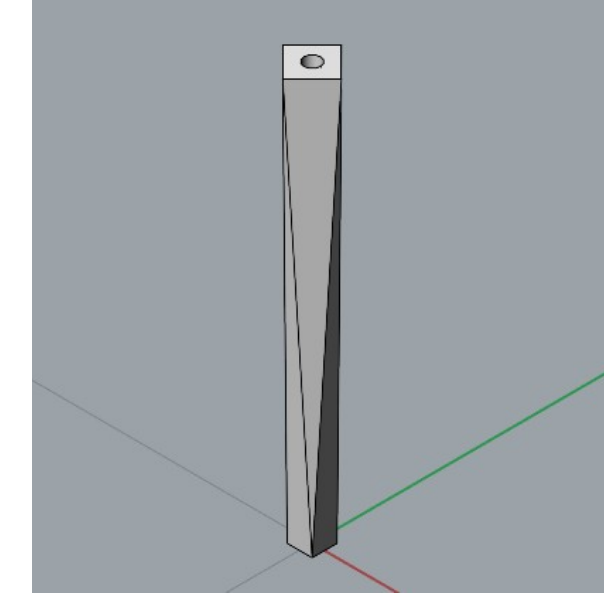

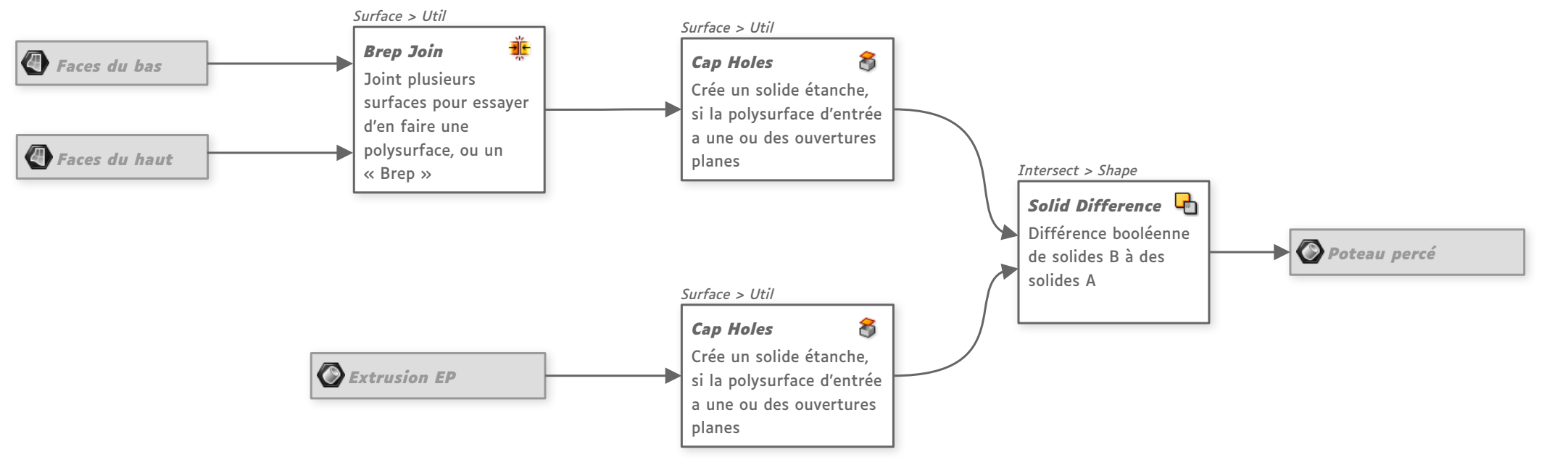

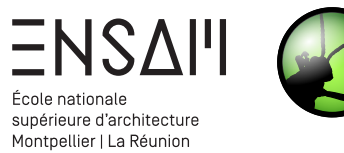

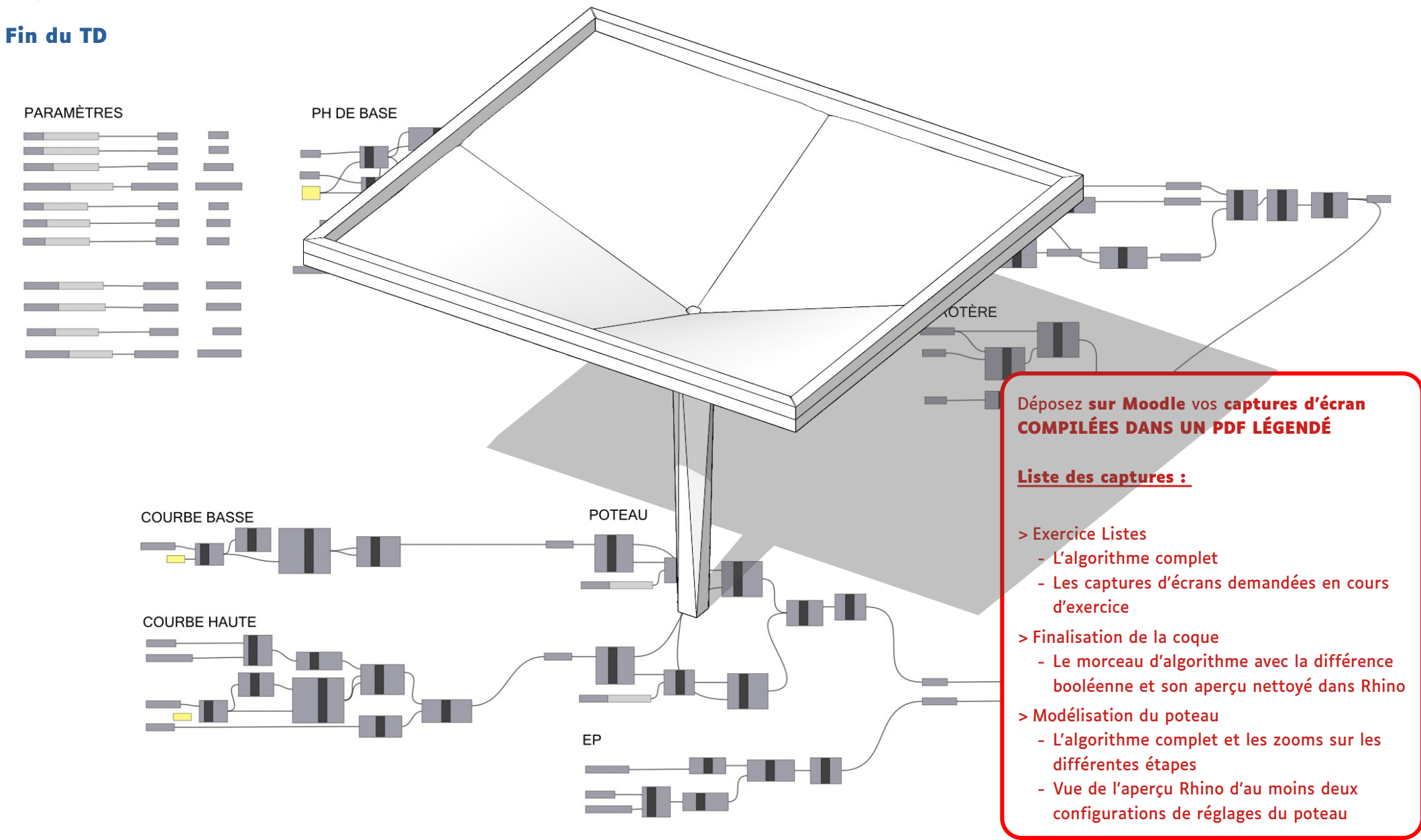